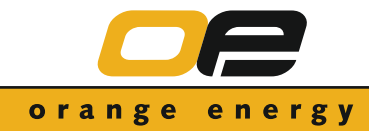

| Meine Benutzerdaten: |
|----------------------|
| Name:                |
| Kennwort:            |
| Kennwort:            |

## **Anleitung:**

Das OE-Infocenter kann man unter http://www.orange-energy.de/downloads herunterladen.

Folgende Schritte sind dabei zu beachten:

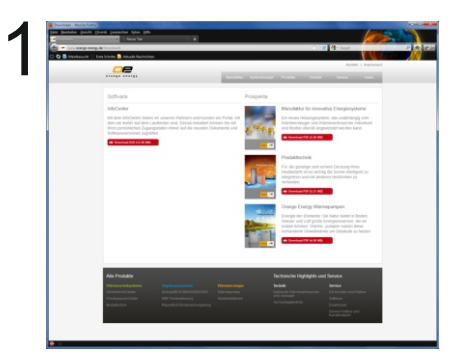

Geben Sie in Ihren Internet-Browser die oben genannt Adresse in das Adressfeld ein und klicken Sie auf Download.

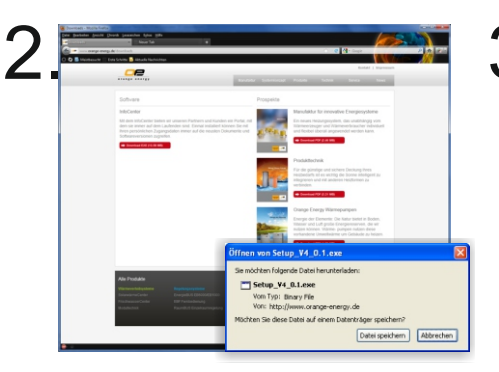

Es öffnet sich ein neues Fenster. Klicken Sie auf "Datei speichern" um die Installationsdatei auf Ihrem Rechner zu speichern. Ist die Setup-Datei vollständig geladen, kann diese aufgerufen werden um das Infocenter zu installieren.

## Wichtig!

Bevor Sie jedoch das Setup ausführen, deinstallieren Sie bitte unbedingt ältere OE-Infocenterversionen!

Starten Sie nun die Setup-Datei und folgen Sie den einzelnen Schritten.

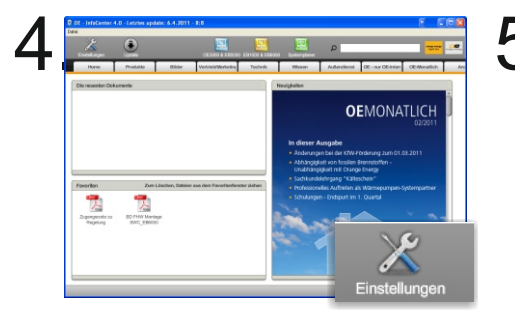

Sie müssen nun das Infocenter auf Ihren Namen registrieren, dazu klicken Sie auf "Einstellungen".

Hinweis: Ohne diese Schritte kann die Update-Funktion nicht genutzt werden.

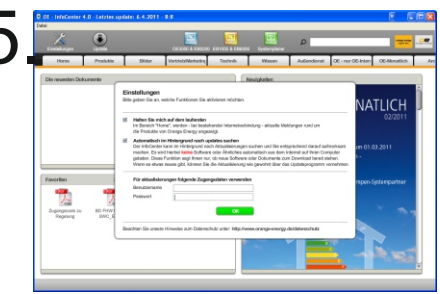

Tragen Sie bitte Ihre bereits bekannten Benutzerdaten ein und beenden Sie die Eingabe mit "OK".

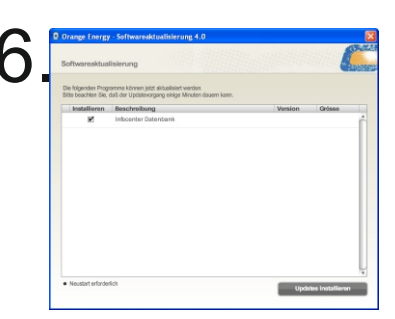

Starten Sie nun das Update über: "Update" und dann auf "Updates installieren" um die aktuellsten Daten von OE auf Ihren Rechner zu holen.

Wir empfehlen einmal wöchentlich das Infocenter zu Updaten, um immer auf dem aktuellesten Stand zu bleiben!

orange energy regelt das.

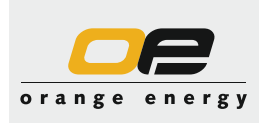